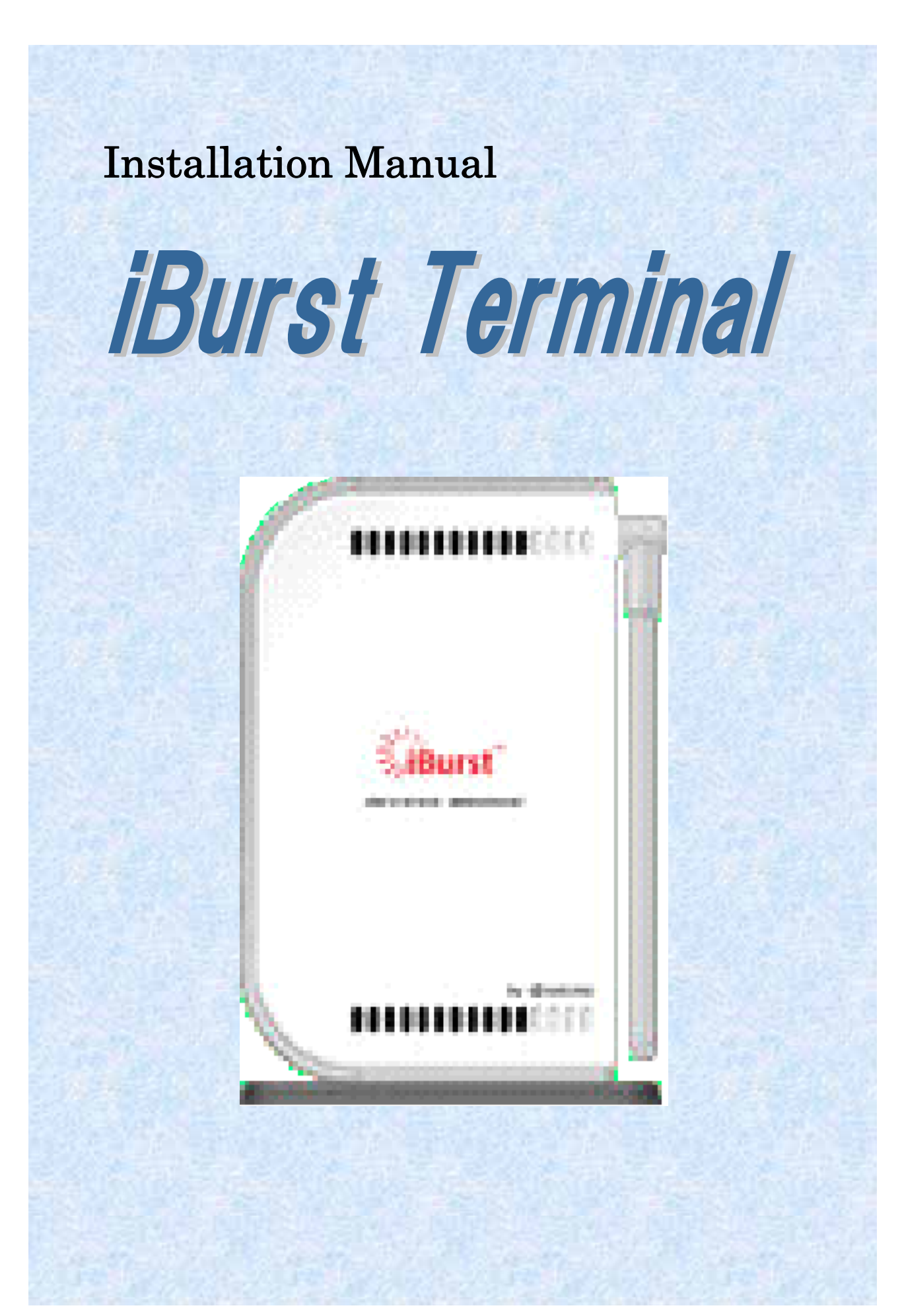

# **CONTENTS**

| CONTENTS                                           | 2   |
|----------------------------------------------------|-----|
| Chapter 1 Setup Procedure                          | 3   |
| iBurst Software Installation                       | 4   |
| Installation for Windows XP                        | 4   |
| Installation for Windows 2000                      | 9   |
| Installation for Windows Me                        | 13  |
| Installation for Windows 98SE                      | 31  |
| Installation for Mac OS X                          | 50  |
| Connection Establishment                           | 53  |
| Connection Establishment for Windows XP            | 53  |
| Connection Establishment for Windows 2000/Me/98SE  |     |
| Connection Establishment for Mac OS X              | 59  |
| Chapter 2 Utility Software                         | 63  |
| <u>Using Utility Software</u>                      | 64  |
| Using Utility Software for Windows                 | 64  |
| Using Utility Software for Mac OS X                | 70  |
| Chapter 3 Uninstallation                           | 77  |
| iBusrt Software Uninstallation                     | 78  |
| Uninstallation for Windows XP/2000                 | 78  |
| Uninstallation for Windows Me/98SE                 | 81  |
| Uninstallation for Mac OS X                        |     |
| Chapter 4 Trouble shooting                         | 91  |
| <u>4-1 Windows</u>                                 |     |
| 4-1-1 USB connection with Windows Me.              | 92  |
| 4-1-2 USB connection with Windows 98SE             |     |
| 4-1-3 Illegal hang-up when install iBurst Terminal |     |
| 4-1-4 Illegal hang-up when set up dialler          | 100 |
| <u>4-2 Mac</u>                                     | 103 |
| 4-2-1 Data rate                                    | 103 |
| Chapter 5 Information                              | 104 |
| FCC Compliance Statement                           | 105 |
| FCC RF Radiation Exposure Statement                | 105 |

# Chapter 1 Setup Procedure

This chapter describes how to install iBurst software, then guides you how to make a network connection so as to use data communication service.

#### iBurst Software Installation

It is necessary to run iBurst software installation only when iBurst Terminal is to be used on your personal computer the first time. Once it has be installed, there is no necessity for this installation operation from the next connection.

#### Installation for Windows XP

- 1 Turn on the power to the computer.
- 2 Insert the provided Software Utility CD into your CD-ROM drive.Don't insert iBurst Terminal into your PC's USB port when installation is running.
- 3 iBurst Setup starts, click the [Next >] button.

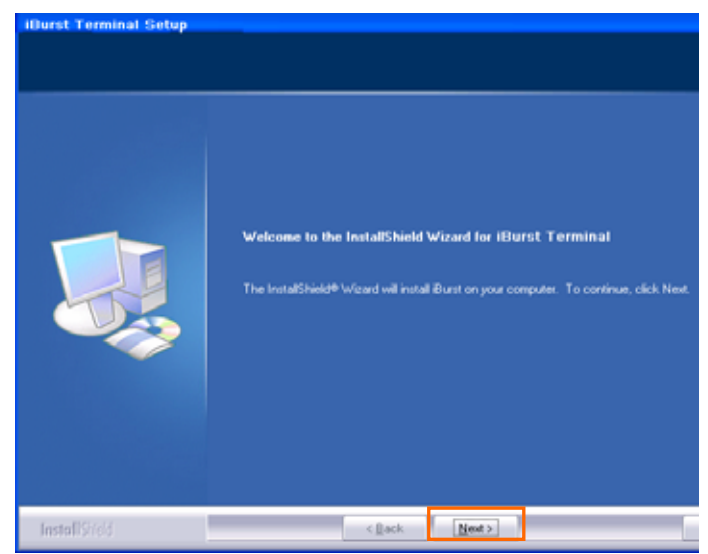

4 Select [I accept the terms the license agreement], click the [Next >] button.

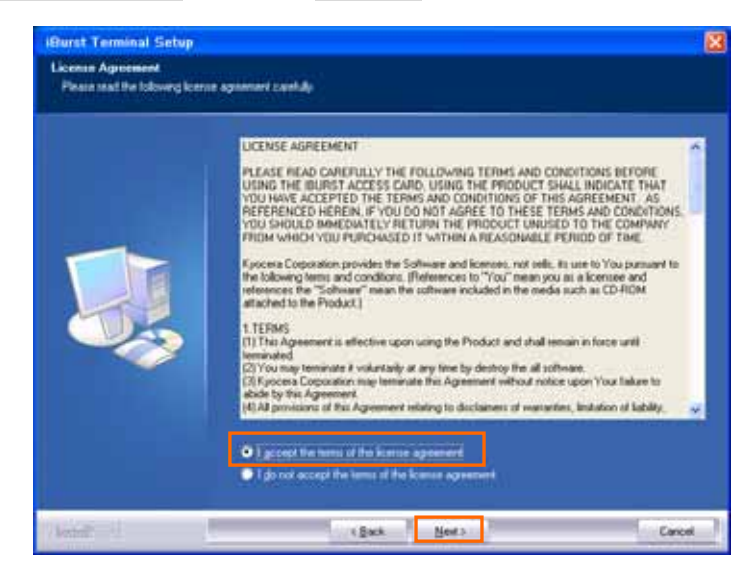

5 Click the [Next >] button after appearing dialog window as shown below.

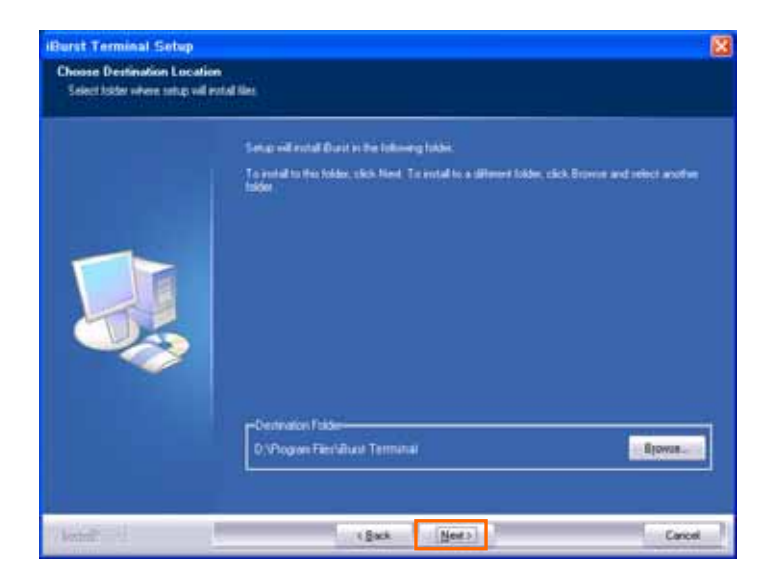

6 Click the [Next >] button.

| Javano ingado papois coble. |                                                                                                    |
|-----------------------------|----------------------------------------------------------------------------------------------------|
|                             | Setup her enough vicenation to start coupling the program film. If you want to enview or change<br>any settings, stack, flack. If you are satisfied with the settings, stack Next to begin copying lies. |
|                             | Curve Seriegi                                                                                                    |
|                             | Install To<br>D. Program Files/Bluet Terminal                                                                                                    |
|                             |                                                                                                    |
|                             |                                                                                                    |
|                             |                                                                                                    |
|                             |                                                                                                    |
|                             |                                                                                                    |

7 The following dialog window will appear, and installation of software begins.

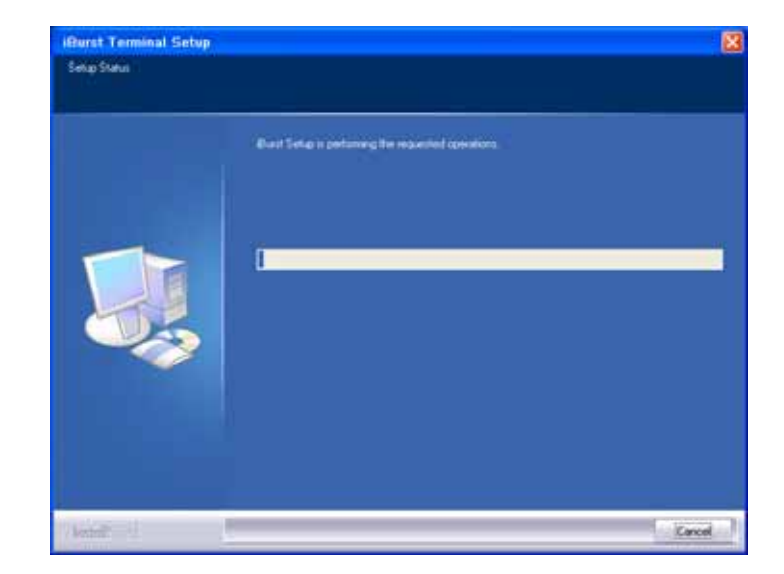

8 Click the [Continue Anyway] button in the appearing dialog window as shown below.

| Har dwa | re Installation                                                                                                    |
|---------|----------------------------------------------------------------------------------------------------|
| 1       | The software you are installing for this hardware:<br>iBurst Terminal<br>has not passed Windows Logo testing to verify its compatibility<br>with Windows XP. ( <u>Tell me why this testing is important</u> .)<br><b>Continuing your installation of this software may impair</b><br>or destabilize the correct operation of your system<br>either immediately or in the future. Microsoft strongly<br>recommends that you stop this installation now and<br>contact the hardware vendor for software that has<br>passed Windows Logo testing. |
|         | Continue Anyway                                                                                                    |

9 When the installing process finishes, the dialog window shown below will appear. Select "Yes, I want to restart my computer now" and Click the [Finish] button in the dialog window.

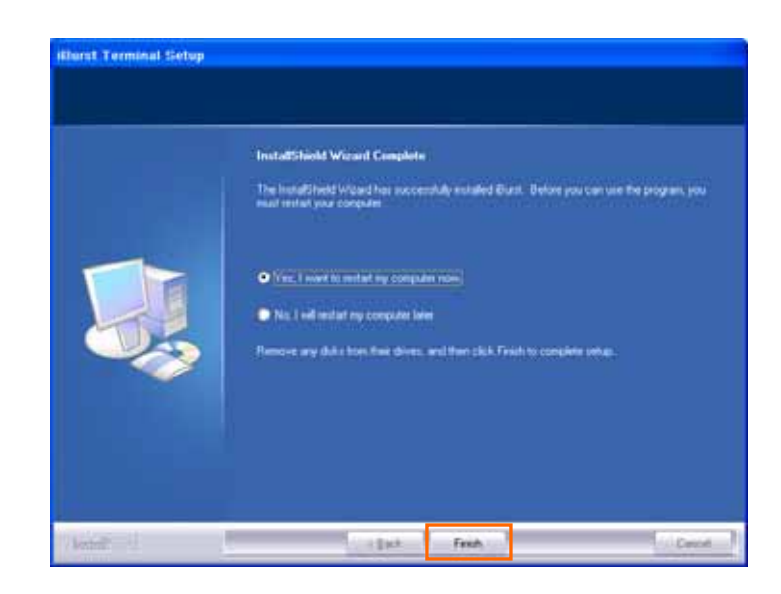

10 After the restart, insert iBurst Terminal into your PC's USB port.

11 If the operating system is able to recognize the inserted iBurst Terminal as a new installed hardware, [Found New Hardware Wizard] will begin and the dialog window as shown below will appear. Select [Install the software automatically(Recommended)] and click the [Next >] button in the dialog window.

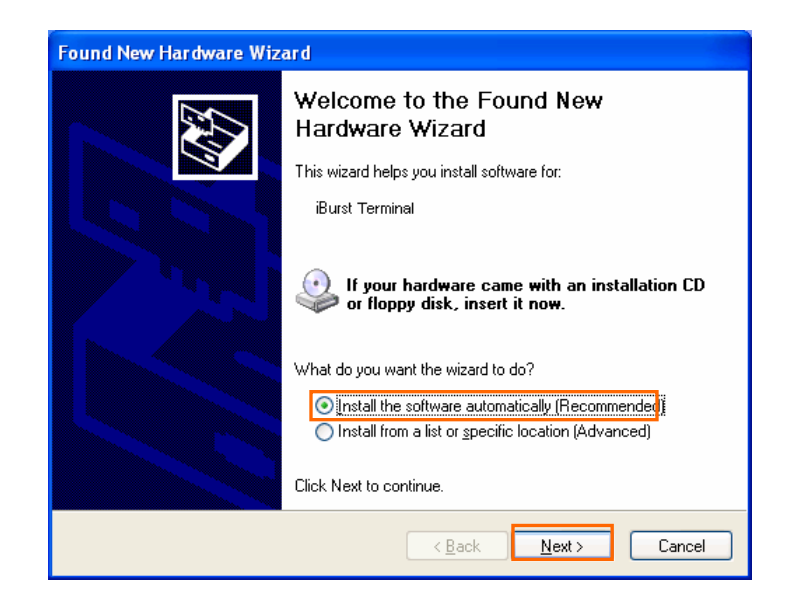

12 The dialog window shown below will appear, click the [Continue Anyway] button.

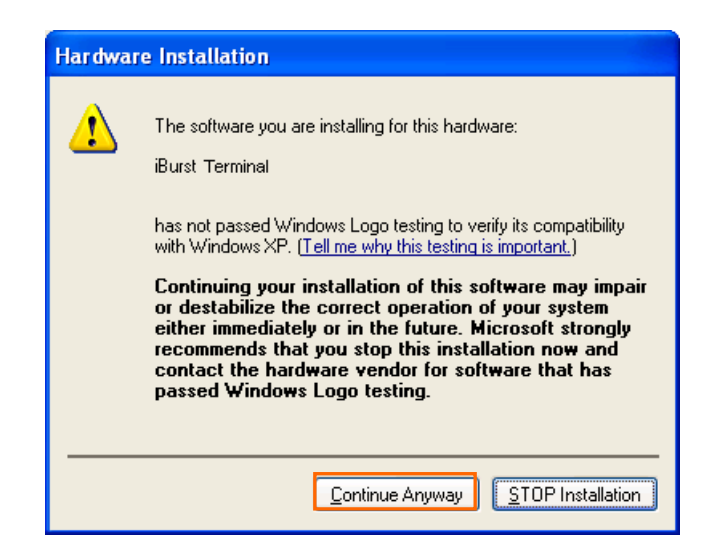

13 The driver is installed on your PC.

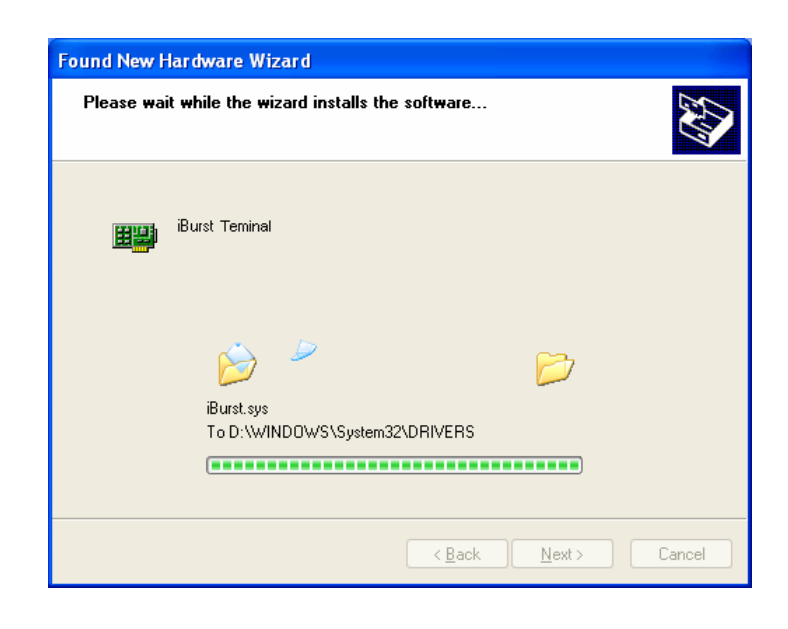

14 After installation of the driver, the dialog window shown below will appear, click the [Finish] button.

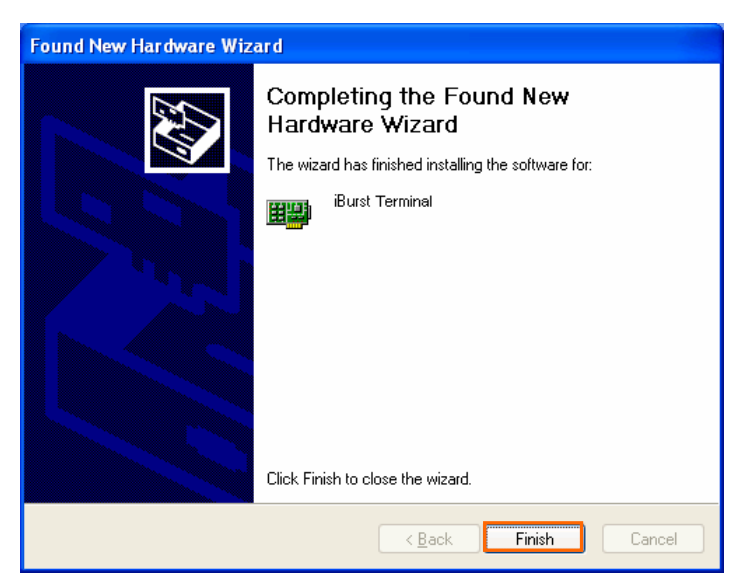

### Installation for Windows 2000

- 1 Turn on the power to the computer.
- Insert the provided Software Utility CD into your CD-ROM drive.
   Don't insert iBurst Terminal into your PC's USB port when installation is running.
- 3 iBurst Setup starts, click the [Next >] button.

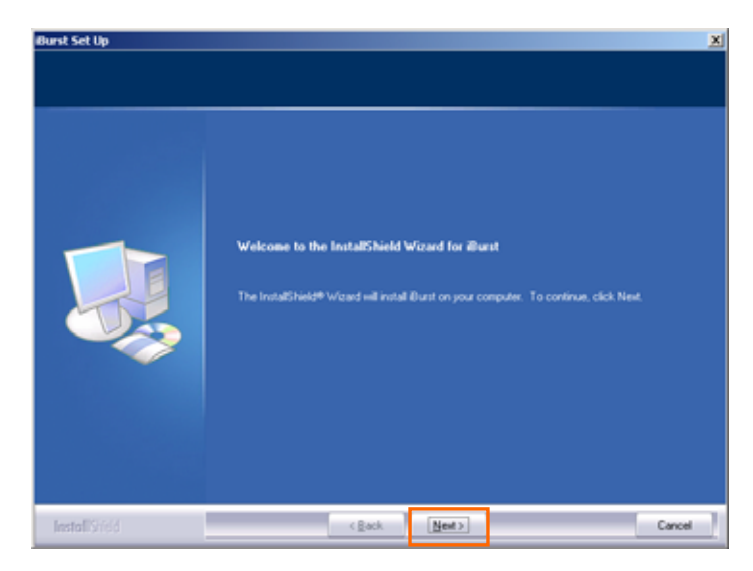

4 Select [I accept the terms the license agreement], click the [Next >] button.

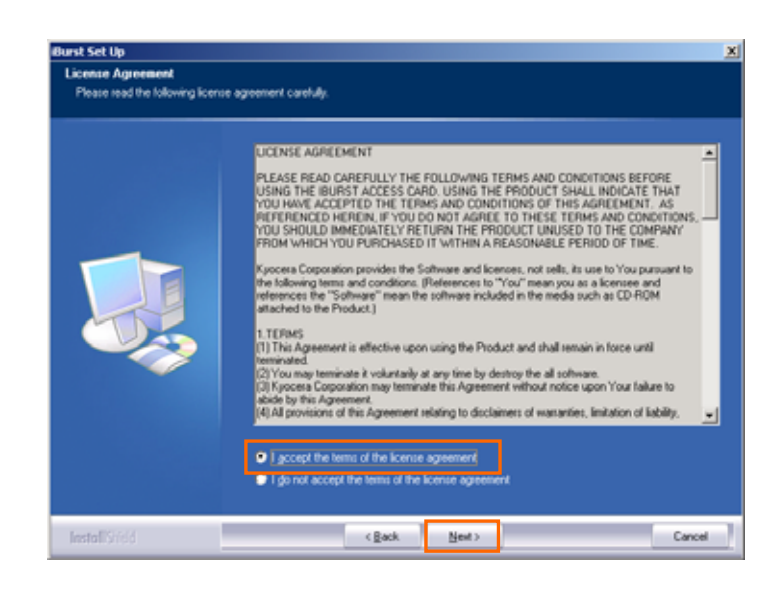

5 Click the [Next >] button after appearing dialog window as shown below.

| Burst Set Up<br>Choose Destination Locatio<br>Select loker where setup will in | n<br>retal files.                                                                                                    | 2 |
|--------------------------------------------------------------------------------|----------------------------------------------------------------------------------------------------|---|
|                                                                                | Setup will install Burst in the following folder.<br>To install to this folder, click Next. To install to a different folder, click Browse and select another<br>folder. |   |
|                                                                                | Destrution Folder<br>C. Program Files ViBurst                                                                                                    |   |
| InstallSrield                                                                  | < gack [jet >] Cancel                                                                                                    |   |

6 Click the [Next >] button.

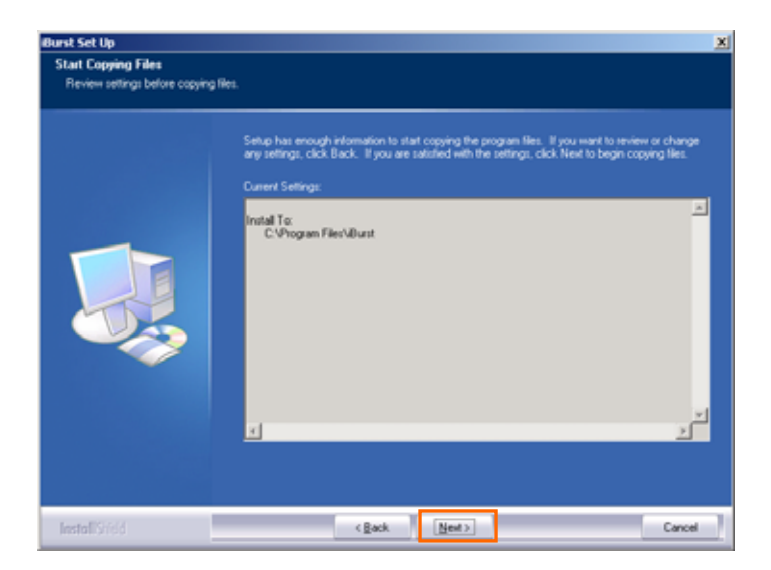

7 The following dialog window will appear, and installation of software begins.

| Setup Status |                                                     |        |
|--------------|-----------------------------------------------------|--------|
|              | Burst Setup is performing the requested operations. |        |
|              | Instaling                                           |        |
|              |                                                     |        |
|              |                                                     |        |
|              |                                                     |        |
|              |                                                     |        |
|              |                                                     |        |
| InstallSridd |                                                     | Cancel |

8 Click the [Yes] button in the appearing dialog window as shown below.(The window [Digital Signature Not Found] maybe appears several times, click the [Yes] button in each window.)

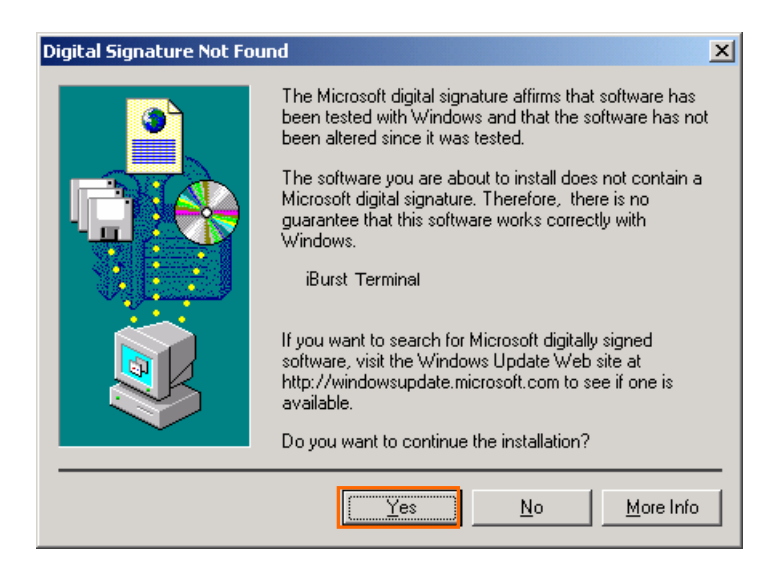

9 When the installing process finishes, the dialog window shown below will appear. Select "Yes, I want to restart my computer now" and Click the [Finish] button in the dialog window.

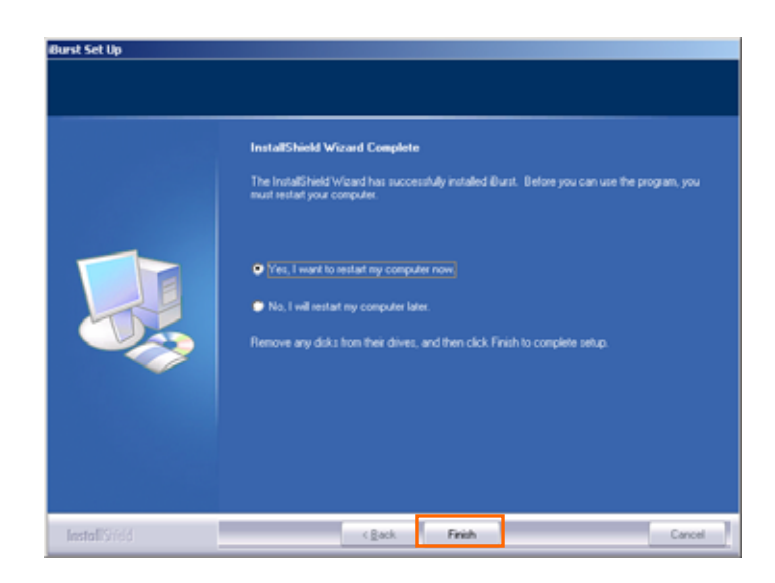

10 After the restart, insert iBurst Terminal into your PC's USB port.

11 Click the [Yes] button in the appearing dialog window as shown below. (The window [Digital Signature Not Found] maybe appears several times, click the [Yes] button in each window.)

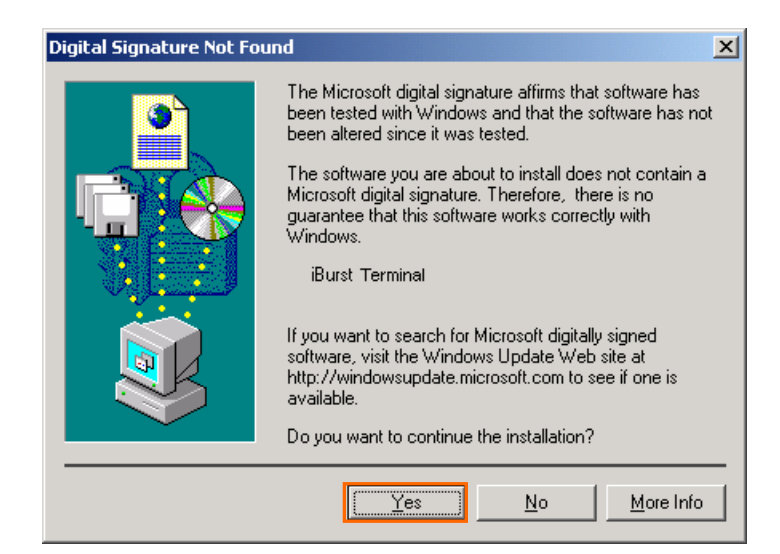

### Installation for Windows Me

- 1 Turn on the power to the computer.
- Insert the provided Software Utility CD into your CD-ROM drive.
   Don't insert iBurst Terminal into your PC's USB port when installation is running.
- 3 iBurst Setup starts, click the [Next >] button.

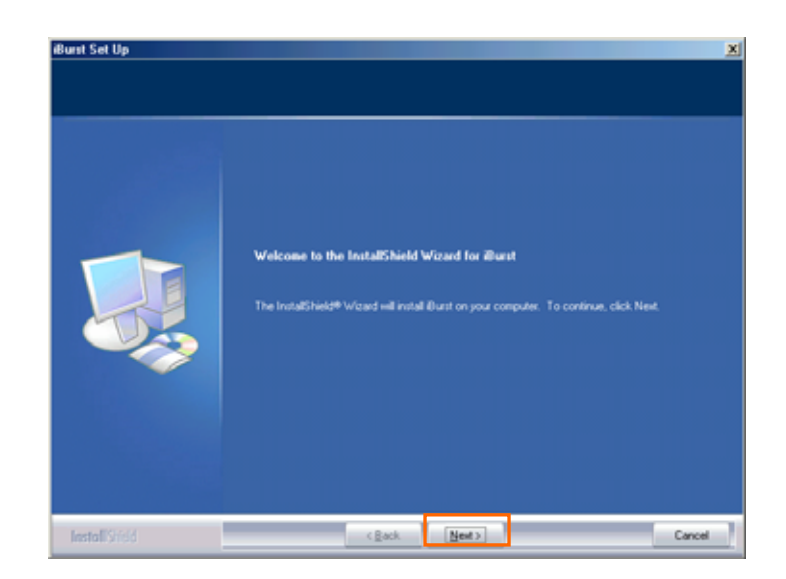

4 Select [I accept the terms the license agreement], click the [Next >] button.

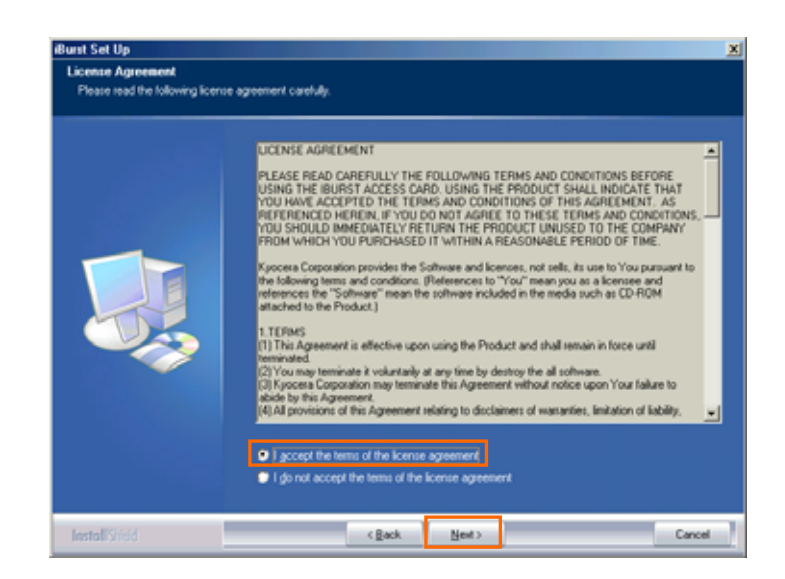

5 Click the [Next >] button after appearing dialog window as shown below.

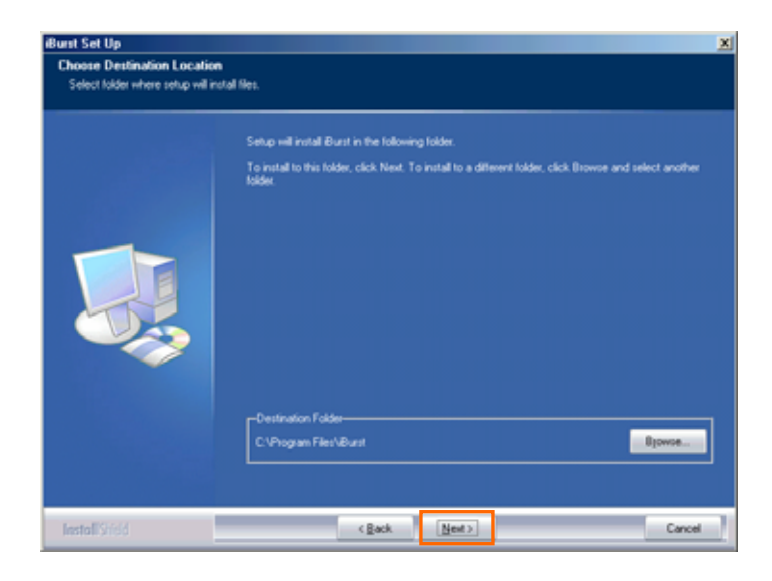

6 Click the [Next >] button.

| Start Copying Files<br>Review settings before copyin | g Rés.                                                                                                    |
|------------------------------------------------------|----------------------------------------------------------------------------------------------------|
|                                                      | Setup has enough information to start copying the program files. If you want to enview or change<br>any settings, circle Back. If you are satisfied with the settings, circle Next to begin copying files.<br>Current Settings<br>Install Tig<br>CrVPtogram Files/Allunit |
| InstallSridd                                         | < Back Next> Cancel                                                                                                    |

7 The following dialog window will appear, and installation of software begins.

| Setup Status  |                                                     |       |
|---------------|-----------------------------------------------------|-------|
|               | Burst Setup is performing the requested operations. |       |
|               | Installing                                          |       |
|               |                                                     |       |
|               |                                                     |       |
| InstallShield |                                                     | Cance |

8 Click the [Finish] button.

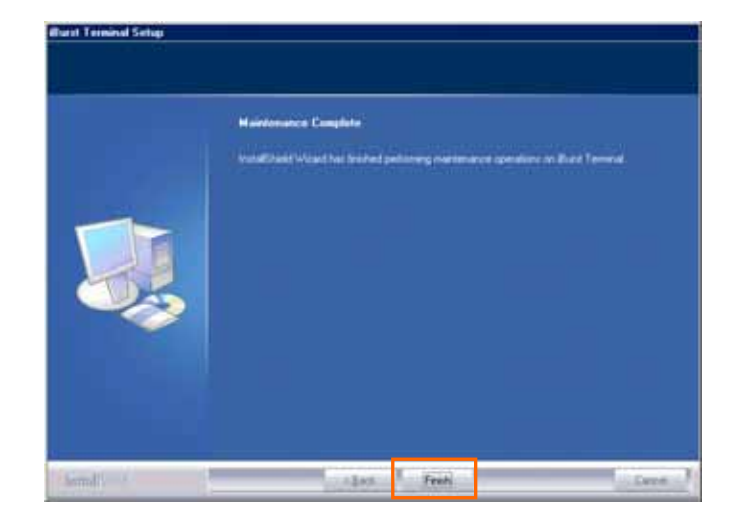

9 Click the [OK] button.

|                      | InstallShield Wound Complete                                                                  |                             |
|----------------------|-----------------------------------------------------------------------------------------------|-----------------------------|
|                      | The Initialities of Ward Inc. successfully established than Tenned. Ch                        | t Trutt to rel the second   |
| Alarst Tenninal Set  |                                                                                               |                             |
| After sust your PC's | aling a device drives, the windows may start stowly after your PC instart or Burs<br>USB port | E Terninal is accerted etc. |
| N-THE COD            | a press set as P without according to the tratalition Manual of Durit Terrane                 |                             |
|                      |                                                                                               |                             |
|                      |                                                                                               |                             |
|                      |                                                                                               |                             |

- 10 After software installation is finished, insert iBurst Terminal into your PC's USB port.
- 11 If the operating system is able to recognize the inserted iBurst Terminal as a new installed hardware, [Add New Hardware Wizard] will begin and the dialog window as shown below will appear. Select [Specify the location of the driver] and click the [Next >] button in the dialog window.

| Add New Hardware Wiza | rd                                                                                                    |
|-----------------------|----------------------------------------------------------------------------------------------------|
|                       | Windows has found the following new hardware:<br>iBurst Terminal<br>Windows can automatically search for and install software<br>that supports your hardware. If your hardware came with<br>installation media, insert it now and click Next.<br>What would you like to do?<br>Automatic search for a better driver (Recommended)<br>Specify the location of the driver (Advanced) |
|                       | < <u>B</u> ack. Next > Cancel                                                                                                    |

 12
 Select [Search for the best driver in these location], Then, check [Specify a location] and click the [Browse] button.

 Add New Hardware Wizard

![](_page_15_Picture_1.jpeg)

13 Select [C:¥Program Files¥iBurst Terminal¥bin], and click the [OK] button.

| Browse for Folder                                                               |
|---------------------------------------------------------------------------------|
| Select the folder that contains driver information (.INF file) for this device. |
| 📄 🧰 Program Files 🛛 🔺                                                           |
|                                                                                 |
| 🗄 💼 💼 Common Files                                                              |
| - 🖸 fftp                                                                        |
| 📴 🧰 iBurst Terminal                                                             |
| 🛛 🔹 🚽 🚽 👘                                                                       |
| iB_HtmlHelp →                                                                   |
| InstallShield Installation Information                                          |
| 🗄 💼 💼 Internet Explorer                                                         |
| Messenger                                                                       |
| 庄 💼 💼 Movie Maker 🔤 🔤                                                           |
| NetMeeting                                                                      |
|                                                                                 |
| OK Cancel                                                                       |

14 Click the [Next >] button.

![](_page_15_Picture_5.jpeg)

15 Make sure that the device name [iBurst Terminal] is displayed in the dialog window, then click the [Next >] button.

![](_page_16_Picture_1.jpeg)

16 Click the [Finish] button.

![](_page_16_Picture_3.jpeg)

17 The dialog window shown below will appear, click the [Yes] button, and restart your PC.

![](_page_16_Picture_5.jpeg)

18 Click the [Start] button, followed by selecting [Control Panel] as shown below. Click [Add New Hardware].

![](_page_17_Picture_1.jpeg)

19 Click the [Next >] button.

![](_page_17_Picture_3.jpeg)

#### 20 Click the [Next >] button.

| Add New Hardware Wi | zard                                                                                                    |
|---------------------|----------------------------------------------------------------------------------------------------|
|                     | Windows will now search for any new Plug and Play<br>devices on your system.<br>Your screen may go blank during this process. This is<br>normal.<br>To continue, click Next. |
|                     | < Back Next> Cancel                                                                                                    |

21 If the dialog window shown below appears, select [No, the device isn't in the list] and click the [Next >] button.

| Add New Hardware Wizard |                                                                                                    |
|-------------------------|----------------------------------------------------------------------------------------------------|
|                         | Is the device that you want to install listed below?   No, the device isn't in the list.  Yes, the device is in the list. Select the device that you want to install, and then click Next.  Devices: |
|                         | < Back Next > Cancel                                                                                                    |

22 Select [No, I want to select the hardware from a list], and click the [Next >] button.

![](_page_18_Picture_5.jpeg)

23 Select [Ports [COM & LPT]], and click the [Next >] button.

![](_page_19_Picture_1.jpeg)

24 Click the [Have Disk..] button.

| Add Nev           | Hardware Wizard                                                                                                    |                    |                                             |        |        |
|-------------------|----------------------------------------------------------------------------------------------------|--------------------|---------------------------------------------|--------|--------|
| Ţ                 | Select the manufacturer and model of your hardware.<br>If your hardware is not listed, or if you have an installation disk, click Have<br>Disk.If your hardware is still not listed, click Back, and then select a different<br>hardware type. |                    |                                             |        |        |
| <u>M</u> anufa    | oturers:                                                                                                    | Mo <u>d</u>        | els:                                        |        |        |
| (Standa<br>Hewlet | ard port types)<br>t Packard                                                                                                    | Con<br>ECF<br>Prin | nmunications Po<br>Printer Port<br>ter Port | ort    |        |
| Have Disk         |                                                                                                    |                    |                                             |        |        |
|                   |                                                                                                    |                    |                                             |        |        |
|                   |                                                                                                    |                    | < <u>B</u> ack                              | Next > | Cancel |

25 Click the [Browse..] button.

![](_page_19_Picture_5.jpeg)

26 Select [C:¥Program Files¥iBurst Terminal¥bin¥ibvcm9xu.inf],and click the [OK] button.

| Open                                                                                       |                                                                                          | <u>? ×</u>                       |
|--------------------------------------------------------------------------------------------|------------------------------------------------------------------------------------------|----------------------------------|
| File name:<br>ibvcm9xu.inf<br>ibvcm9xu.inf<br>netibstu.inf<br>nipoe9xu.inf<br>vipoe9xu.inf | Eolders:<br>c:\Program Files\iBurst\bin<br>C:\<br>Program Files<br>Burst Terminal<br>bin | OK<br>Cancel<br>N <u>e</u> twork |
|                                                                                            | Drives:                                                                                  |                                  |

27 Click the [OK] button.

![](_page_20_Picture_3.jpeg)

28 Select [iBurst Terminal Virtual COM Port], and click the [Next >] button.

| Add New          | v Hardware Wizard                                                                                                    |  |  |  |
|------------------|----------------------------------------------------------------------------------------------------|--|--|--|
| - <del></del>    | Select the manufacturer and model of your hardware.                                                                                                    |  |  |  |
| 2                | If your hardware is not listed, or if you have an installation disk, click Have<br>Disk.If your hardware is still not listed, click Back, and then select a different<br>hardware type. |  |  |  |
| Mo <u>d</u> els: |                                                                                                    |  |  |  |
| iBurst T         | erminal Virtual COM Port                                                                                                    |  |  |  |
|                  | Have Disk                                                                                                    |  |  |  |
|                  | < <u>B</u> ack Next > Cancel                                                                                                    |  |  |  |

29 Click the [Next >] button.

| Add Nev | w Hardware Wizard                                                                                                    |              |  |  |  |
|---------|----------------------------------------------------------------------------------------------------|--------------|--|--|--|
| Ţ       | Windows can install your hardware, using the following settings.<br>Warning: Your hardware may not be set to use the resources listed. You can<br>use Device Manager to adjust these settings before restarting your computer.<br>Click start, point to Settings, click Control Panel, click System, and then click<br>the Device Manager tab. To change your hardware settings, see the<br>documentation that came with your hardware.<br>To continue installing the software needed by your hardware, click Next. |              |  |  |  |
|         | Resource type         Setting           Input/Output Range         XXX - XXX           Interrupt Request         XX - XX                                                                                                    | <u>Print</u> |  |  |  |
|         | < <u>B</u> ack Next >                                                                                                    | Cancel       |  |  |  |

30 Click the [Finish] button.

![](_page_21_Picture_3.jpeg)

31 The dialog window shown below will appear, click the [Yes] button, and restart your PC.

![](_page_21_Picture_5.jpeg)

32 Click the [Start] button, followed by selecting [Control Panel] as shown below. Click [Modems].

![](_page_22_Picture_1.jpeg)

33 If the dialog window shown below appears, click the [Add] button.(If your computer has never had a modem, skip this step and go to next step [Install New Modem].)

| Modems Properties                                                |  |  |  |  |
|------------------------------------------------------------------|--|--|--|--|
| General Diagnostics                                              |  |  |  |  |
| The following moderns are set up on this computer:               |  |  |  |  |
| Standard 56000 bps V90 Modem                                     |  |  |  |  |
|                                                                  |  |  |  |  |
| Add Remove Properties                                            |  |  |  |  |
| Dialing preferences                                              |  |  |  |  |
| Dialing from: New Location                                       |  |  |  |  |
| Click Dialing Properties to modify how your calls are<br>dialed. |  |  |  |  |
| Dialing Properties                                               |  |  |  |  |
|                                                                  |  |  |  |  |
| OK Cancel                                                        |  |  |  |  |

34 Check "Don't detect my modem; I will select it from a list", and click the [Next >] button.

![](_page_23_Picture_1.jpeg)

35 Click the [Have Disk..] button.

| Install New Modem                                                                                |                                                                                                    |
|--------------------------------------------------------------------------------------------------|----------------------------------------------------------------------------------------------------|
| Click the manufacturer<br>or if you have an install                                              | and model of your modem. If your modem is not listed,<br>ation disk, click Have Disk.                                                                                                    |
| Manufacturers:<br>SCOM<br>ATWA<br>British Telecom<br>Dynalink<br>Motorola International<br>Octal | Modejs<br>Standard 1200 bps Modem<br>Standard 2400 bps Modem<br>Standard 9600 bps Modem<br>Standard 14400 bps Modem<br>Standard 19200 bps Modem<br>Standard 28800 bps Modem<br>Standard 33600 bps Modem<br>Have Disk |
|                                                                                                  | < <u>B</u> ack Next > Cancel                                                                                                    |

36 Click the [Browse] button.

![](_page_23_Picture_5.jpeg)

37 Select [C:¥Program Files¥iBurst Terminal¥bin¥ibvmd9xu.inf],and click the [OK] button.

![](_page_24_Picture_1.jpeg)

38 Click the [OK] button.

| Install Fr | om Disk                                                                                    | ×              |
|------------|--------------------------------------------------------------------------------------------|----------------|
| _          | Insert the manufacturer's installation disk into<br>the drive selected, and then click OK. | OK<br>Cancel   |
|            | Copy manufacturer's files from:<br>c:\Program Files\iBurst Terminal\Bin                    | <u>B</u> rowse |

39 Select [iBurst Terminal Virtual MODEM], and click the [Next >] button.

| Install N                     | ew Modem                                                                                                    |
|-------------------------------|----------------------------------------------------------------------------------------------------|
|                               | Click the manufacturer and model of your modem. If your modem is not listed,<br>or if you have an installation disk, click Have Disk. |
| Models<br>iBurst <sup>*</sup> | Terminal Virtual Modem                                                                                                    |
| <br>                          | ( <u>Have Disk</u> )<br>< <u>B</u> ack Next > Cancel                                                                                  |

40 Select [iBurst Terminal Virtual COM Port (COM X)], and click the [Next >] button.

![](_page_25_Picture_1.jpeg)

41 Click the [Finish] button.

![](_page_25_Picture_3.jpeg)

42 Click the [OK] button.

| Modems Properties                                                |  |  |  |  |
|------------------------------------------------------------------|--|--|--|--|
| General Diagnostics                                              |  |  |  |  |
| The following modems are set up on this computer:                |  |  |  |  |
| Burst Terminal Virtual Modem                                     |  |  |  |  |
| Add Remove Properties                                            |  |  |  |  |
| Dialing preferences<br>Dialing from: New Location                |  |  |  |  |
| Click Dialing Properties to modify how your calls are<br>dialed. |  |  |  |  |
| Dialing Properties                                               |  |  |  |  |
|                                                                  |  |  |  |  |
| OK Cancel                                                        |  |  |  |  |

43 Click the [Start] button, followed by selecting [Control Panel] as shown below. Click [Network].

![](_page_26_Picture_1.jpeg)

44 Click the [Add] button on Configuration tab.

| Network ?X                                               |
|----------------------------------------------------------|
| Configuration Identification Access Control              |
| The following network compensate are installed:          |
|                                                          |
| Uient for Microsoft Networks                             |
| Burst Terminal                                           |
| Microsoft Virtual Private Networking Adapter             |
| 🐨 NDIS(PPPoE) Usermode I/O Protocol -> Dial-Up Adapter 💌 |
|                                                          |
|                                                          |
| Add Remove Properties                                    |
| Primary Network Logon:                                   |
| Client for Microsoft Networks                            |
|                                                          |
| Eile and Print Sharing                                   |
| Description                                              |
|                                                          |
|                                                          |
|                                                          |
|                                                          |
| OK Cancel                                                |
|                                                          |

45 Select [Protocol] and click the [Add...] button.

![](_page_27_Picture_1.jpeg)

46 Click the [Have Disk...] button.

| Select Network Protocol                           | ×                                                                                                    |
|---------------------------------------------------|----------------------------------------------------------------------------------------------------|
| Click the Network Pro<br>an installation disk for | tocol that you want to install, then click OK. If you have<br>this device, click Have Disk.                                      |
| <u>M</u> anufacturers:                            | Network Protocols:                                                                                                    |
| KYOCERA CORPORATION                               | ATM Call Manager     ATM LAN Emulation Client     IPX/SPX-compatible Protocol     NetBEUI     PPP over ATM (protocol)     TCP/IP |
|                                                   | Have Disk                                                                                                    |
|                                                   | UK Lancel                                                                                                    |

47 Click the [Browse] button.

![](_page_27_Picture_5.jpeg)

48 Select [C:¥Program Files¥iBurst Terminal¥bin¥nipoe9xu.inf], and click the [OK] button.

| Open                                                                                        |                                                                                                    | ? ×                              |
|---------------------------------------------------------------------------------------------|----------------------------------------------------------------------------------------------------|----------------------------------|
| File name:<br>nipoe9xu.inf<br>ibvcom9xu.inf<br>ibvmd9xu.inf<br>netibstu.inf<br>nipoe9xu.inf | Eolders:<br>C:\Program Files\iBurst\bin<br>C:\<br>Program Files<br>C:\<br>C:<br>Burst Terminal<br>C:<br>bin | OK<br>Cancel<br>N <u>e</u> twork |
|                                                                                             | Drives:                                                                                                    |                                  |

49 Click the [OK] button.

| Install Fr | om Disk                                                                                 | ×      |
|------------|-----------------------------------------------------------------------------------------|--------|
| _          | Insert the manufacturer's installation disk into the drive selected, and then click OK. | Cancel |
|            | Copy manufacturer's files from:<br>c:\Program Files\iBurst Terminal\Bin                 | Browse |

50 Select [NDIS[PPPoE] Usermode I/O Protocol for iBurst Terminal], click the [OK] button.

| Select N           | etwork Protocol 🗙                                                                                                    |
|--------------------|----------------------------------------------------------------------------------------------------|
| ÷.                 | Click the Network Protocol that you want to install, then click OK. If you have<br>an installation disk for this device, click Have Disk. |
| Mode <u>ls:</u>    |                                                                                                    |
| ¥ <sup>™</sup> NDI | S(PPPoE) Usermode I/O Protocol for iBurst Terminal                                                                                        |
|                    |                                                                                                    |
|                    |                                                                                                    |
|                    |                                                                                                    |
|                    | <u>H</u> ave Disk                                                                                                    |
|                    |                                                                                                    |
|                    | OK Cancel                                                                                                    |
|                    |                                                                                                    |

# 51 Click the [OK] button.

| Network                                              |  |  |  |  |
|------------------------------------------------------|--|--|--|--|
| Configuration Identification Access Control          |  |  |  |  |
|                                                      |  |  |  |  |
| The following network components are installed:      |  |  |  |  |
| Client for Microsoft Networks                        |  |  |  |  |
|                                                      |  |  |  |  |
| B Microsoft Virtual Private Networking Adapter       |  |  |  |  |
| NDIS(PPPoE) Usermode I/O Protocol -> Dial-Up Adapter |  |  |  |  |
|                                                      |  |  |  |  |
| Add Remove Properties                                |  |  |  |  |
| Primary Network Logon:                               |  |  |  |  |
| Client for Microsoft Networks                        |  |  |  |  |
| Eile and Print Sharing                               |  |  |  |  |
| Description                                          |  |  |  |  |
|                                                      |  |  |  |  |
|                                                      |  |  |  |  |
|                                                      |  |  |  |  |
| OK Cancel                                            |  |  |  |  |
|                                                      |  |  |  |  |

52 The dialog window shown below will appear, click the [Yes] button, and restart your PC.

| System Settings Change                    |                                                                            |  |  |
|-------------------------------------------|----------------------------------------------------------------------------|--|--|
| ?                                         | ? You must restart your computer before the new settings will take effect. |  |  |
| Do you want to restart your computer now? |                                                                            |  |  |
|                                           | <u>Yes</u> <u>N</u> o                                                      |  |  |

#### Installation for Windows 98SE

Since the installation disk of WINDOWS 98SE may be needed at the time of driver installation, please prepare for it.

- 1 Turn on the power to the computer.
- 2 Insert the provided Software Utility CD into your CD-ROM drive.

Don't insert iBurst Terminal into your PC's USB port when installation is running.

3 iBurst Setup starts, click the [Next >] button.

![](_page_30_Picture_6.jpeg)

4 Select [I accept the terms of the license agreement], click the [Next >] button.

![](_page_30_Picture_8.jpeg)

5 Click the [Next >] button after appearing dialog window as shown below.

![](_page_31_Picture_1.jpeg)

6 Click the [Next >] button.

| itart Copying Files<br>Review settings before copyin | g Files.                                                                                                    |
|------------------------------------------------------|----------------------------------------------------------------------------------------------------|
|                                                      | Setup has enough information to start copying the program files. If you want to review or change<br>any settings, click Back. If you are satisfied with the settings, click Next to begin copying files.<br>Current Settings:<br>Instalt To:<br>C-Whogram Files/JDust<br>I |
| install 9/66                                         | < Back Next > Cancel                                                                                                    |

7 The following dialog window will appear, and installation of software begins.

| Setup Status  |                                                     |        |
|---------------|-----------------------------------------------------|--------|
|               | Burit Setup is performing the requested operations. |        |
|               | Installing                                          |        |
|               |                                                     |        |
|               |                                                     |        |
|               |                                                     |        |
|               |                                                     |        |
|               |                                                     |        |
| InstallShield |                                                     | Cancel |

8 Click the [Finish] button.

![](_page_32_Picture_1.jpeg)

9 Click the [OK] button.

- 10 After software installation is finished, insert iBurst Terminal into your PC's USB port.
- 11 If the operating system is able to recognize the inserted iBurst Terminal as a new installed hardware, [Add New Hardware Wizard] will begin and the dialog window as shown below will appear. and click the [Next >] button in the dialog window.

![](_page_32_Picture_5.jpeg)

12 Select [Search for the best driver for your device.(Recommended)], and click the [Next >] button.

![](_page_33_Picture_1.jpeg)

13 Then, check [Specify a location] and click the [Browse] button.

|  | Eloppy disk drives  CD-ROM drive  Microsoft Windows Update  Specify a Jocation:  Browse |
|--|-----------------------------------------------------------------------------------------|
|--|-----------------------------------------------------------------------------------------|

14 Select [C:¥Program Files¥iBurst Terminal¥bin], and click the [OK] button.

![](_page_34_Picture_1.jpeg)

- 15 Click the [Next >] button.
- 16 Make sure that the device name [iBurst Terminal] is displayed in the dialog window, then click the [Next >] button.

![](_page_34_Picture_4.jpeg)

17 If the dialog window shown below appears, then insert [Windows 98SE CD-ROM] into your PC and click the [OK] button.

![](_page_34_Picture_6.jpeg)

18 If the dialog window shown below appears, then insert [Windows 98SE CD-ROM] into your PC and enter the directory of your [Windows 98SE CD-ROM],click the [OK] button.(xxxxxxx is a file name that can not be found)

| Copyir | ng Files                                                                                                    | ×         |
|--------|----------------------------------------------------------------------------------------------------|-----------|
|        | The file ' XXXXXXXX' on Windows 98                                                                                        | ОК        |
|        | Second Edition CD-ROM cannot be found.<br>Insert Windows 98 Second Edition CD-ROM<br>in the selected drive, and click OK. | Cancel    |
|        |                                                                                                    |           |
|        |                                                                                                    | Skip File |
|        |                                                                                                    | Details   |
|        | D:¥WIN38SE                                                                                                    |           |
|        |                                                                                                    |           |

19 Click the [Finish] button.

| Add New Hardware Wiz | ard                                                      |
|----------------------|----------------------------------------------------------|
|                      | iBurst Terminal                                          |
|                      | Windows has finished installing the new hardware device. |
| 8                    |                                                          |
|                      |                                                          |
|                      |                                                          |
|                      | < Back Finish Cancel                                     |

20 The dialog window shown below will appear, click the [Yes] button, and restart your PC.

| System 9 | Settings Change                                                                                                    |
|----------|----------------------------------------------------------------------------------------------------|
| ?        | To finish setting up your new hardware, you must restart your computer.<br>Do you want to restart your computer now? |
|          | <u>Yes</u> <u>N</u> o                                                                                                |

21 Click the [Start] button, followed by selecting [Control Panel] as shown below.

Click [Add New Hardware].

![](_page_36_Picture_2.jpeg)

23 Click the [Next >] button.

Click the [Next >] button.

22

![](_page_36_Picture_4.jpeg)

 24
 If the dialog window shown below appears, select [No, the device isn't in the list] and click the

 [Next >] button.
 Add New Hardware Wizard

![](_page_37_Picture_1.jpeg)

25 Select [No, I want to select the hardware from a list.], and click the [Next >] button.

![](_page_37_Picture_3.jpeg)

26 Select [Ports [COM & LPT]], and click the [Next >] button.

![](_page_37_Picture_5.jpeg)

27 Click the [Have Disk..] button.

| Add Nev                                   | v Hardware Wizard                                                                                                    |                                                         |  |
|-------------------------------------------|----------------------------------------------------------------------------------------------------|---------------------------------------------------------|--|
| Į                                         | Select the manufacturer and model of your hardware.<br>If your hardware is not listed, or if you have an installation disk, click Have<br>Disk.If your hardware is still not listed, click Back, and then select a different<br>hardware type. |                                                         |  |
| <u>M</u> anufa                            | oturers:                                                                                                    | Mo <u>d</u> els:                                        |  |
| <mark>(Standa</mark><br>(Standa<br>Hewlet | ard port types)<br>ard Ports)<br>t Packard                                                                                                    | Communications Port<br>ECP Printer Port<br>Printer Port |  |
|                                           |                                                                                                    | Have Disk                                               |  |
|                                           |                                                                                                    |                                                         |  |
|                                           |                                                                                                    | < <u>B</u> ack Next > Cancel                            |  |

28 Click the [Browse..] button.

| Install Fr | ×                                                                                          |              |
|------------|--------------------------------------------------------------------------------------------|--------------|
| _          | Insert the manufacturer's installation disk into<br>the drive selected, and then click OK. | OK<br>Cancel |
|            | Copy manufacturer's files from:                                                            | Browse       |

29 Select [C:¥Program Files¥iBurst Terminal¥bin¥ibvcom9xu.inf],and click the [OK] button.

| D <b>pen</b><br>File <u>n</u> ame:                            | Folders:                    | <u>?</u> ] |
|---------------------------------------------------------------|-----------------------------|------------|
| ibvcom9xu.inf<br>ibvmd9xu.inf<br>netibstu.inf<br>nipoe9xu.inf | c:\Program Files\iBurst\bin | Cancel     |
|                                                               | Drives:                     |            |

30 Click the [OK] button.

![](_page_39_Picture_1.jpeg)

31 Select [iBurst Terminal Virtual COM Port], and click the [Next >] button.

| Add Nev          | w Hardware Wizard                                                                                                    |
|------------------|----------------------------------------------------------------------------------------------------|
| لر ا             | Select the manufacturer and model of your hardware.<br>If your hardware is not listed, or if you have an installation disk, click Have<br>Disk.If your hardware is still not listed, click Back, and then select a different<br>hardware type. |
| Mo <u>d</u> els: | : <u> </u>                                                                                                    |
| LiBurst T        | Terminal Virtual COM Port                                                                                                    |
|                  | Have Disk                                                                                                    |
|                  | < <u>B</u> ack Next> Cancel                                                                                                    |

32 Click the [Next >] button.

| Add New | Hardware Wizard                                                                                |                                                                                                    |                                                                   |
|---------|------------------------------------------------------------------------------------------------|----------------------------------------------------------------------------------------------------|-------------------------------------------------------------------|
| Ţ       | Windows can install y<br>Warning: Your hardw<br>use Device Manager<br>Click start, point to Se | your hardware, using the following settin<br>vare may not be set to use the resource:<br>to adjust these settings before restarting<br>strings, click Control Panel, click System | gs.<br>s listed. You can<br>g your computer.<br>n, and then click |
|         | To continue installing                                                                         | rab. To change your hardware settings,<br>ame with your hardware.<br>the software needed by your hardware,                                                                        | . click Next.                                                     |
|         | Resource type<br>Input/Output Range<br>Interrupt Request                                       | Setting<br>XXXX - XXXX<br>XX - XX                                                                                                    | <u>Print</u>                                                      |
|         |                                                                                                | < <u>B</u> ack Next>                                                                                                    | Cancel                                                            |

33 If the dialog window shown below appears, then insert [Windows 98SE CD-ROM] into your PC and click the [OK] button.

![](_page_40_Picture_1.jpeg)

34 If the dialog window shown below appears, then insert [Windows 98SE CD-ROM] into your PC and enter the directory of your [Windows 98SE CD-ROM], click the [OK] button.(xxxxxxx is a file name that can not be found)

| Copyir   | ng Files                                | ×         |
|----------|-----------------------------------------|-----------|
| <b>_</b> | The file ' XXXXXXXX' on Windows 98      | ОК        |
|          | Second Edition CD-ROM cannot be found.  | Cancel    |
|          | Insert Windows 98 Second Edition CD-ROM |           |
|          | in the selected drive, and click OK.    | Skip File |
|          |                                         | Details   |
|          | D: ¥WIN98SE                             |           |
|          |                                         |           |

35 Click the [Finish] button.

![](_page_40_Picture_5.jpeg)

36 The dialog window shown below will appear, click the [Yes] button, and shut down your PC, then turn on your PC again.

| System 9 | Settings Change 🛛 🕅                                                                                                    |
|----------|----------------------------------------------------------------------------------------------------|
| ?        | To finish installing your hardware, you must shut down your computer, turn it off, and install<br>the card for your hardware. |
|          | Do you want to shut down your computer now?                                                                                   |
|          | Yes <u>N</u> o                                                                                                    |

37 Click the [Start] button, followed by selecting [Control Panel] as shown below.Click [Modems].

![](_page_41_Picture_1.jpeg)

38 If the dialog window shown below appears, click the [Add] button.(If your computer has never had a modem, skip this step and go to next step [Install New Modem].)

| Modems Properties                                                |
|------------------------------------------------------------------|
| General Diagnostics                                              |
| The following modems are set up on this computer:                |
| Standard 56000 bps V90 Modem                                     |
| Add Remove Properties                                            |
| Dialing preferences<br>Dialing from: New Location                |
| Click Dialing Properties to modify how your calls are<br>dialed. |
| Dialing Properties                                               |
| OK Cancel                                                        |

39 Select [other], and click the [Next >] button.

| Install New Modem |                                                                                           |
|-------------------|-------------------------------------------------------------------------------------------|
|                   | What type of modem do you want to install?<br>C <u>PCMCIA</u> modem card<br>C <u>Dthe</u> |
|                   | < <u>B</u> ack Next > Cancel                                                              |

40 Check [Don't detect my modem, I will select it from a list] and click the [Next >] button.

| Install New Modem |                                                                                                    |
|-------------------|----------------------------------------------------------------------------------------------------|
|                   | <ul> <li>Windows will now try to detect your modern. Before continuing, you should:</li> <li>1. If the modern is attached to your computer, make sure it is turned on.</li> <li>2. Quit any programs that may be using the modern.</li> <li>Click Next when you are ready to continue.</li> <li>Image: Don't detect my modern; I will select it from a list.</li> </ul> |
|                   | < <u>B</u> ack Next> Cancel                                                                                                    |

41 Click the [Have Disk...] button.

![](_page_42_Picture_5.jpeg)

42 Click the [Browse] button.

![](_page_43_Picture_1.jpeg)

43 Select [C:\Program Files\iBurst Terminal\bin\ibvmd9xu.inf],and click the [OK] button.

| Open                                                                                       |                                                                                                 | <u>? ×</u>                       |
|--------------------------------------------------------------------------------------------|-------------------------------------------------------------------------------------------------|----------------------------------|
| File name:<br>ibvmd9xu.inf<br>ibvmd9xu.inf<br>ibvmd9xu.inf<br>netibstu.inf<br>nipoe9xu.inf | Eolders:<br>C:\Program Files\iBurst\bin<br>C:\<br>Program Files<br>C:<br>IBurst Terminal<br>Din | OK<br>Cancel<br>N <u>e</u> twork |
|                                                                                            | Dri <u>v</u> es:                                                                                |                                  |

44 Click the [OK] button.

![](_page_43_Picture_5.jpeg)

45 Select [iBurst Terminal Virtual MODEM], and click the [Next >] button.

| Install Ne | w Modem                                                                                                    |
|------------|----------------------------------------------------------------------------------------------------|
| ا چ        | Click the manufacturer and model of your modem. If your modem is not listed,<br>or if you have an installation disk, click Have Disk. |
| Models     |                                                                                                    |
| iBurst Te  | rminal Virtual Modem                                                                                                    |
|            | Have Disk                                                                                                    |
|            | < <u>B</u> ack Next > Cancel                                                                                                    |

46 Select [iBurst Terminal Virtual COM Port (COM X)], and click the [Next >] button.

![](_page_44_Picture_1.jpeg)

47 Click the [Finish] button.

![](_page_44_Picture_3.jpeg)

48 Click the [OK] button.

| Modems Properties ? X                                            |
|------------------------------------------------------------------|
| General Diagnostics                                              |
| The following modems are set up on this computer:                |
| iBurst Terminal Virtual Modem                                    |
| Add Remove Properties                                            |
| Dialing preferences<br>Dialing from: New Location                |
| Click Dialing Properties to modify how your calls are<br>dialed. |
| Dialing Properties                                               |
| OK Cancel                                                        |

49 Click the [Start] button, followed by selecting [Control Panel] as shown below.Click [Network].

![](_page_45_Picture_1.jpeg)

50 Click the [Add] button on Configuration tab.

| Network                                        |
|------------------------------------------------|
| Configuration Identification Access Control    |
| The following network economics are installed: |
| Client for Microsoft Networks                  |
| Dial-Up Adapter                                |
| Burst Terminal                                 |
| Microsoft Virtual Private Networking Adapter   |
|                                                |
|                                                |
| Add Remove Properties                          |
| Primary Network Logon:                         |
| Client for Microsoft Networks                  |
| Eile and Print Sharing                         |
|                                                |
|                                                |
|                                                |
|                                                |
|                                                |
|                                                |

51 Select [Protocol] and click the [Add...] button.

![](_page_46_Picture_1.jpeg)

52 Click the [Have Disk...] button.

| Select Network Protocol                         | ×                                                                                              |
|-------------------------------------------------|------------------------------------------------------------------------------------------------|
| Click the Network Pr<br>an installation disk fo | otocol that you want to install, then click OK. If you have<br>r this device, click Have Disk. |
| <u>M</u> anufacturers:                          | Network Protocols:                                                                             |
| 🏹 Banyan                                        | F Banyan VINES ethernet Protocol                                                               |
| IBM                                             | Banyan VINES token ring Protocol                                                               |
| MICrosort     NEC Infrontia                     |                                                                                                |
| Vovel                                           |                                                                                                |
| 🕯 Robert Schlabbach                             |                                                                                                |
|                                                 | Have Disk                                                                                      |
|                                                 |                                                                                                |
|                                                 | OK Cancel                                                                                      |

53 Click the [Browse] button.

![](_page_46_Picture_5.jpeg)

54 Select [C:¥Program Files¥iBurst Terminal¥bin¥nipoe9xu.inf], and click the [OK] button.

| Open                                                                               |                                                                                                 | <u>? X</u>                       |
|------------------------------------------------------------------------------------|-------------------------------------------------------------------------------------------------|----------------------------------|
| File <u>name:</u> nipoe9xu.inf ibvcm9xu.inf ibvmd9xu.inf netibstu.inf nipoe9xu.inf | Eolders:<br>C:\Program Files\iBurst\bin<br>C:\<br>Program Files<br>C:\<br>Burst Terminal<br>bin | OK<br>Cancel<br>N <u>e</u> twork |
|                                                                                    | Drives:                                                                                         |                                  |

55 Click the [OK] button.

![](_page_47_Picture_3.jpeg)

56 Select [NDIS[PPPoE] Usermode I/O Protocol for iBurst Terminal], click the [OK] button.

| Select N         | etwork Protocol                                                                                                    |
|------------------|----------------------------------------------------------------------------------------------------|
| ¥.               | Click the Network Protocol that you want to install, then click OK. If you have<br>an installation disk for this device, click Have Disk. |
| Mode <u>l</u> s: |                                                                                                    |
| NDI:             | S(PPPoE) Usermode I/O Protocol                                                                                                    |
|                  |                                                                                                    |
|                  |                                                                                                    |
|                  |                                                                                                    |
|                  |                                                                                                    |
|                  | <u>H</u> ave Disk                                                                                                    |
|                  |                                                                                                    |
|                  | Cancel                                                                                                    |

#### 57 Click the [OK] button.

| Network                                                  | 1 |
|----------------------------------------------------------|---|
| Configuration   Identification   Access Control          |   |
|                                                          |   |
| The following <u>n</u> etwork components are installed:  |   |
| Elient for Microsoft Networks                            |   |
| Big Runst Terminel                                       |   |
| Microsoft Virtual Private Networking Adapter             |   |
| 🐨 NDIS(PPPoE) Usermode I/O Protocol -> Dial-Up Adapter 💌 |   |
|                                                          |   |
|                                                          |   |
| Add Remove Properties                                    |   |
| Primary Network Logon:                                   |   |
| Client for Microsoft Networks                            |   |
|                                                          |   |
| Eile and Print Sharing                                   |   |
| Description                                              |   |
|                                                          |   |
|                                                          |   |
|                                                          |   |
|                                                          |   |
| OK Cancel                                                |   |

58 If the dialog window shown below appears, then insert [Windows 98SE CD-ROM] into your PC and click the [OK] button.

![](_page_48_Picture_3.jpeg)

59 If the dialog window shown below appears, then insert [Windows 98SE CD-ROM] into your PC and enter the directory of your [Windows 98SE CD-ROM], click the [OK] button.(xxxxxxx is a file name that can not be found)

![](_page_48_Picture_5.jpeg)

60 The dialog window shown below will appear, click the [Yes] button, and shut down your PC, then turn on your PC again.

| System 9 | Settings Change                                                                                                    | ×  |
|----------|----------------------------------------------------------------------------------------------------|----|
| ?        | To finish installing your hardware, you must shut down your computer, turn it off, and insta<br>the card for your hardware. | ll |
|          | Do you want to shut down your computer now?                                                                                 |    |
|          | <u>Yes</u> <u>N</u> o                                                                                                    |    |

## Installation for Mac OS X

- 1 Turn on the power to the computer.
- 2 Insert the provided Software Utility CD into your CD-ROM drive.Don't insert iBurst Terminal into your PC's USB port when installation is running.
- 3 iBurst Setup starts, enter user name and password. Click the [OK] button.

| Authenticate        |                                |
|---------------------|--------------------------------|
| Installer requires  | that you type your passphrase. |
| Name:               |                                |
| Password or phrase: |                                |
| Details             |                                |
| ?                   | Cancel OK                      |

4 Click the [Continue] button.

| 0.00                                                                                                    | instan illurst Access card                                                                                                |  |
|----------------------------------------------------------------------------------------------------|----------------------------------------------------------------------------------------------------|--|
|                                                                                                    | Welcome to the iBurst Access Card Installer                                                                               |  |
| eletroduction<br>actives<br>select Destavation<br>electrological<br>electrological<br>electrolog | Welcome to the Mac OS X Installation Program. You will be<br>guided through the steps necessary to install this software. |  |
|                                                                                                    | (Co Each ) (Continue                                                                                                    |  |